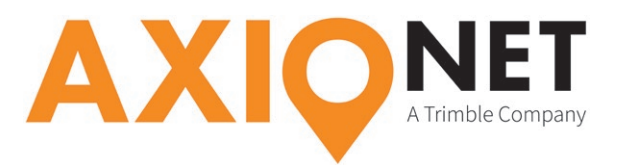

# Konfiguration Leica Captivate – Auto Koordinatensysteme

## **Kurzinformation:**

Die AXIO-NET stellt für die Echtzeittransformation Message-Typen bereit, mit deren Hilfe die 7-Parameter-Transformation ganz unkompliziert möglich ist. Der Vorteil für Nutzer dieser AXIO-NET AutoTrans-Datenströme liegt darin, dass der Transformationsparametersatz automatisch mit dem Korrekturdatenstrom versendet wird und damit nicht mehr im Empfänger hinterlegt werden muss. Grundlage dafür ist der Korrekturdatenstandard RTCM 3.1.

In den AXIO AutoTrans-Datenströmen werden zusätzlich die beiden Messagetypen 1021 und 1023 ausgegeben, um die nötigen zusätzlichen Informationen an den Rover zu übermitteln. Damit kann nun die jeweilige RTK-Position in Echtzeit von ETRS89 in eines der Landessysteme transformiert werden.

#### Die Konfigurationsschritte im Überblick:

Folgende Schritte sind einmalig zur Konfiguration der AutoTrans-Datenströme durchzuführen (*Voraussetzung ist die Konfiguration Ihres Leica Captivate für NTRIP* → <u>http://www.axio-net.eu/uploads/</u> media/Konfiguration Leica Captivate NTRIP 01.pdf)

- 1. Aktivieren "Transformationsparameter von RTCM Daten verwenden" (Auto KrdSys)
- 2. Einstellen der Projektion

# 1. Aktivieren "Transformationsparameter von RTCM Daten verwenden" (Auto KrdSys)

Beim Anlegen/Bearbeiten des Verbindungsprofils führen Sie die nötigen Schritte des Dokuments Konfiguration Ihres Leica Captivate für NTRIP aus. Abweichend von dieser Anleitung wählen Sie beim Schritt RTK Verbindungsdaten eingeben die Auswahl Transformationsparameter von RTCM Daten verwenden" aus.

| 5 GS RTK Verbinden                                   | 7 2D<br>0 1D         | @ 15:22 |
|------------------------------------------------------|----------------------|---------|
| RTK Verbindungsdaten eingeben                        |                      |         |
| RTK Datenformat                                      | RTCM v3              | $\sim$  |
| Empfänger der Basisstation                           | Automatisch erkennen | $\sim$  |
| Antenne der Basisstation                             | Automatisch erkennen | $\sim$  |
| RTK Basisstation hat eine<br>eindeutige Nummer       |                      |         |
| Transformationsparameter von<br>RTCM Daten verwenden |                      |         |
| Nachricht des Dienstes nutzen                        |                      |         |
| Zurück                                               | V                    | /eiter  |

Bestätigen Sie Ihre Auswahl mit Weiter und beenden Sie das Anlegen/Bearbeiten des Verbindungsprofils. Kehren Sie anschließend ins Hauptmenü zurück und verbinden Sie sich mit dem Korrekturdatendienst. Nun werden Ihnen zusammen mit den Korrekturdaten die benötigten Transformationsparameter übermittelt.

Seite - 1

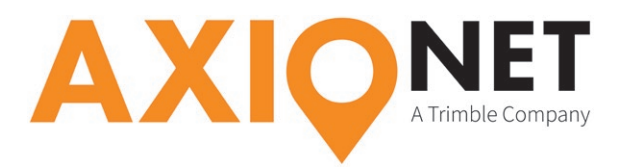

### 2. Einstellen der Projektion

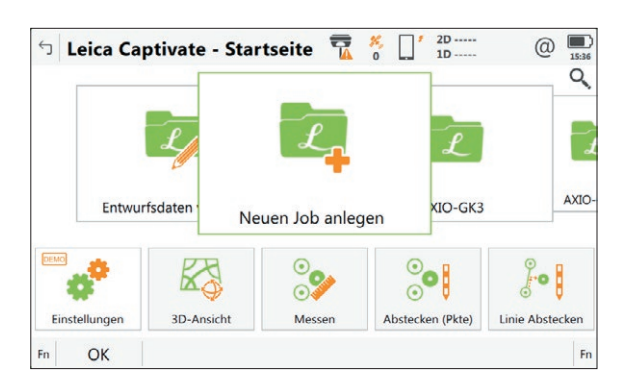

Legen Sie wie gewohnt einen Messjob für Ihre Messungen mit AutoTrans an.

Öffnen Sie den Reiter **Koordinatensystem** und wählen Sie dort das soeben empfangenen Koordinatensystem z.B. *AUTO\_DHDN\_BESSEL*.

| <ul> <li>Seuer Job</li> </ul>                                  | ₩ 2D<br>0 1D                     | @             | 5:37 |
|----------------------------------------------------------------|----------------------------------|---------------|------|
| Allgemein Koordinatensystem                                    | Codeliste CAD-Dateien TS Maßstab | b             |      |
| Koordinatensystem                                              | <kein(e)></kein(e)>              | $\rightarrow$ |      |
| Ein Koordinatensystem ermögli<br>im gleichen Job zu verwenden. | cht es TS und GS Messpunkte zu:  | samme         | 1    |
|                                                                |                                  |               |      |

Stellen Sie zusätzlich zur empfangenen **Transformation** und **Ellipsoid** die **Projektion** in den gewünschten Streifen/Zone an. Speichern Sie die Einstellung des Koordinatensystems.

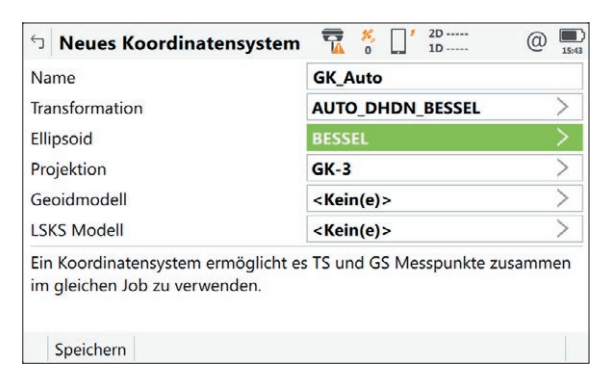